## 日本経営グループにお勤めのみなさまへ ロ座開設のご案内

はじめに、口座開設できるかチェックしてください

下記の6項目すべてにあてはまる方は、お手続ください。

1項目でも当てはまらない方はお近くの三井住友銀行の店頭でお手続※ください。

お近くの支店で口座開設手続ができます。

SMBC

※ 店頭にご来店いただく場合は、ご予約の上、本人確認書類、ご印鑑をお持ちください。 くわしくは当行ホームページをご確認ください。

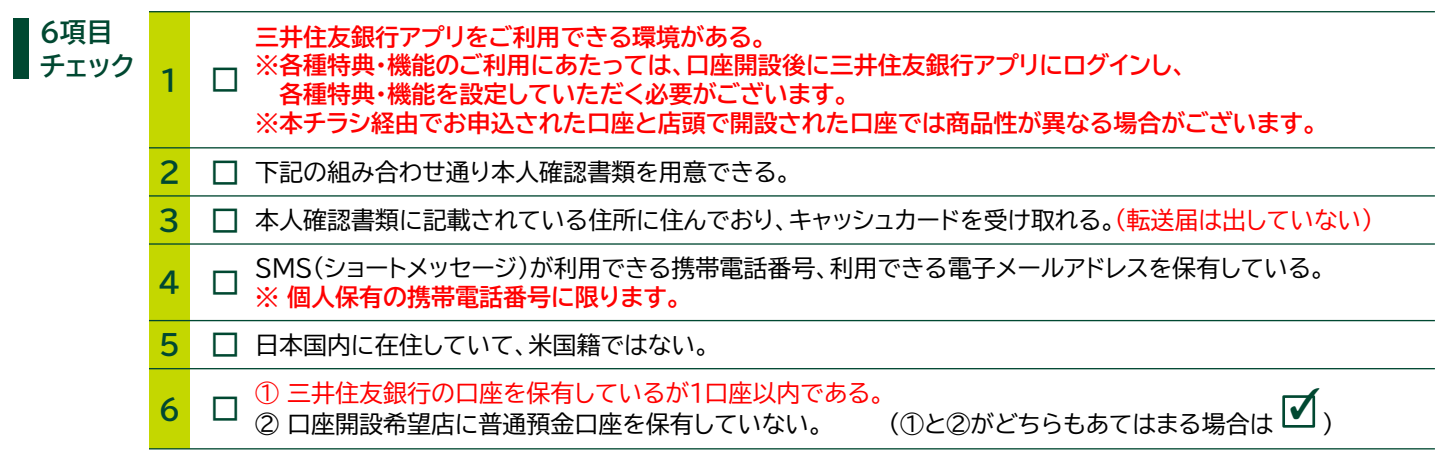

## 本人確認書類について

本人確認書類1点での申込は、「スマートフォン」から「自撮り照合」機能を利用した場合のみとなります。 それ以外のお申込みは、本人確認書類が2点必要です。「自撮り照合」はスマートフォンのみの機能となります。

| 自撮り照合を行う場合(スマートフォン)                                                                   | 自撮り照合を行わない場合(スマートフォン・パソコン)                                                                                                    |
|---------------------------------------------------------------------------------------|----------------------------------------------------------------------------------------------------|
| 以下の中から1点のみ<br>• 運転免許証/運転経歴証明書<br>• マイナンバーカード(顔写真付)<br>• パスポート(日本)<br>• 在留カード/特別永住者証明書 | 以下の中から2点*<br>• 運転免許証/運転経歴証明書<br>• マイナンバーカード(顔写真付)<br>• パスポート(日本)<br>• 在留カード/特別永住者証明書<br>• 健康保険証<br>* 在留カード(特別永住者証明書)とパスポートの<br>組み合わせはお取扱ができません。 |

- ●自撮り照合とは、顔写真を撮影し、本人確認書類と同一人物かを確認することです。
- ●照合が失敗した場合等、自撮り照合がご利用できない場合がございます。
- ●端末が推奨環境にない場合や、バージョンが古い場合、正常に動作しない可能性がございます。

●2020年2月4日以降に申請されたパスポートには所持人記入欄が存在しないため、お申込みいただけません。
●外国籍の方は在留カードもしくは特別永住者証明書をご用意ください。在留カードは許可年月日から原則6ヵ月経過し、且つ在留期間(満了日)までの期間が3ヵ月以上あるものが必要です。
●健康保険証に住所が記載されていない場合は記載してください。複数住所が記載されている場合は受付できません。

●口座番号はキャッシュカードを受取ることで確認できます。●自撮り照合 を行った場合は、キャッシュカードを受け取る前に通知するサービスがあり ます。●メール、お電話での確認はできませんので、必ずキャッシュカード をお受け取りください。●キャッシュカードの受取がない場合は口座解約に なる場合がございます。● Webで開設した口座は印鑑レス口座です。

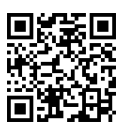

三井住友銀行

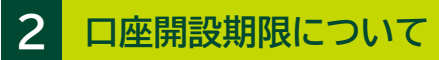

口座開設期限は、お勤め先の企業の指示に従ってください。 お手続き完了後、2週間程度でキャッシュカードをご自宅へ郵送(簡易書留)します。

https://www.smbc.co.jp/kojin/shokuiki/kigyou

口座開設の手順とお手続きの詳細等は下記URL、二次元コードからご確認いただけます。

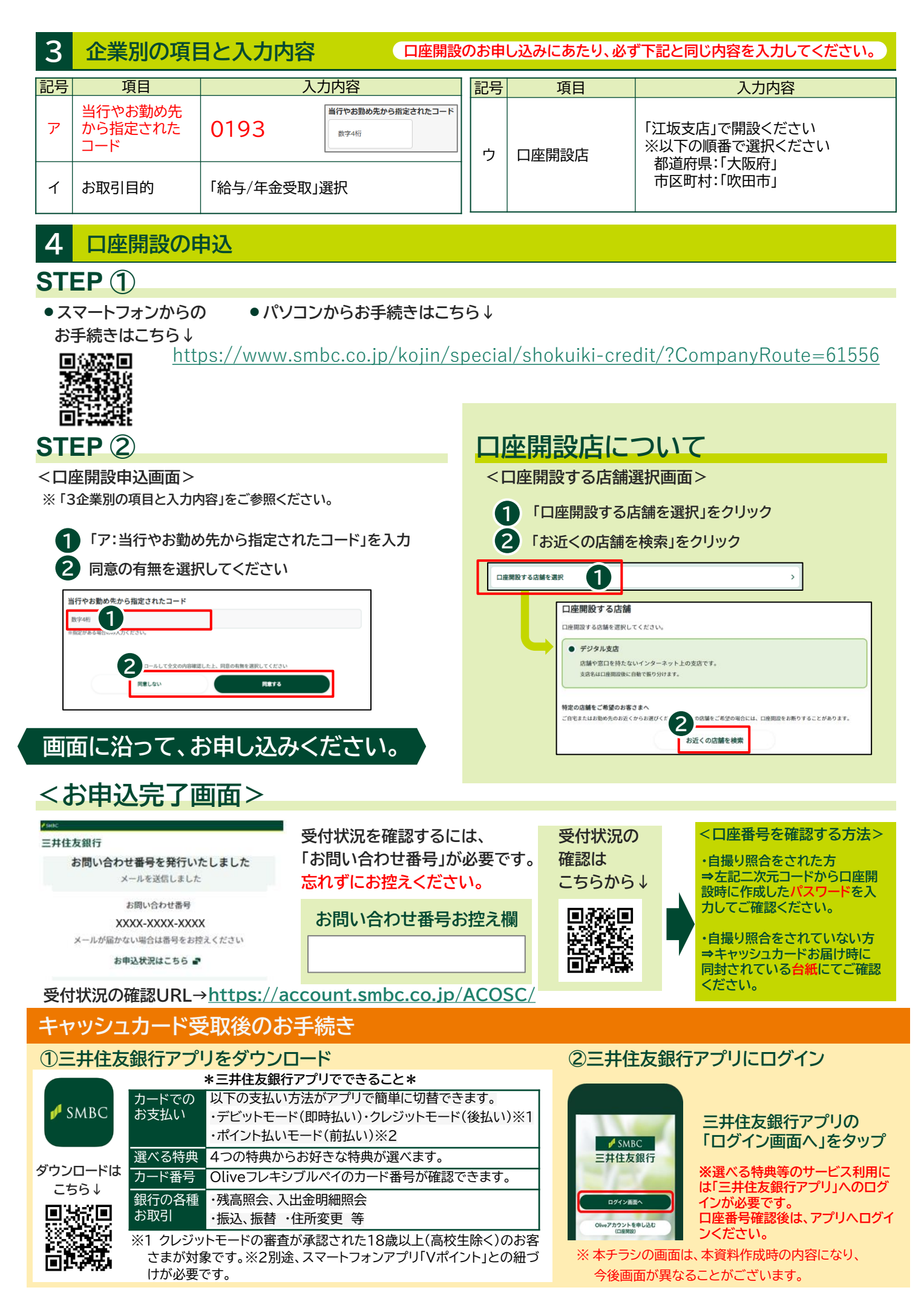